## <u>試験を行ったウェブページ</u>

https://www.fureai-net.city.kawasaki.jp/web/ における以下の画面

かんたん画面ログイン

認証画面

## かんたん画面ホーム

・ 登録メニュー画面

## 予約の申し込み

- · 予約申込画面
- · 複合検索条件画面
- · 地域選択画面
- · 利用目的分類選択画面
- · 利用目的選択画面
- · 館選択画面
- · 施設選択画面
- ・ 施設空き状況画面時間帯貸し
- · 予約内容一覧画面
- · 施設予約完了画面

## 抽選の申込み

- 抽選申込画面
- ・ 抽選グループ一覧画面
- · 施設選択画面
- · 利用日時設定画面
- · 申込内容確認画面
- ・ 抽選メール送信完了画面